## <現象 IE10での動作>

IE10 でのテスト ログインできるが、以下でボタンを押しても反応しない

| x Y! - ℓ - 入力して検索 -                                 | 検索 ▼ ♦ >>       |
|-----------------------------------------------------|-----------------|
| × Google • 詳細 >                                     | ログイン 設定・        |
| ⑦ 回山県港湾施設総合管理システム 港湾管理者<br>メニュー選択                   |                 |
|                                                     |                 |
| 申請許可手続施設管理台帳                                        |                 |
| その他<br>終了(ログオフ)                                     |                 |
|                                                     |                 |
| Copyright 2006 Chuden Engeneering Consultants All F | ights Reserved. |
|                                                     | € 100% -        |

## <対応> IE10互換表示にする。 例 Windows7(32ビット)SP1+IE10の場合 IE10を起動 最上のバーを右クリックし、メニューバーを選択 メニューバーが表示される。

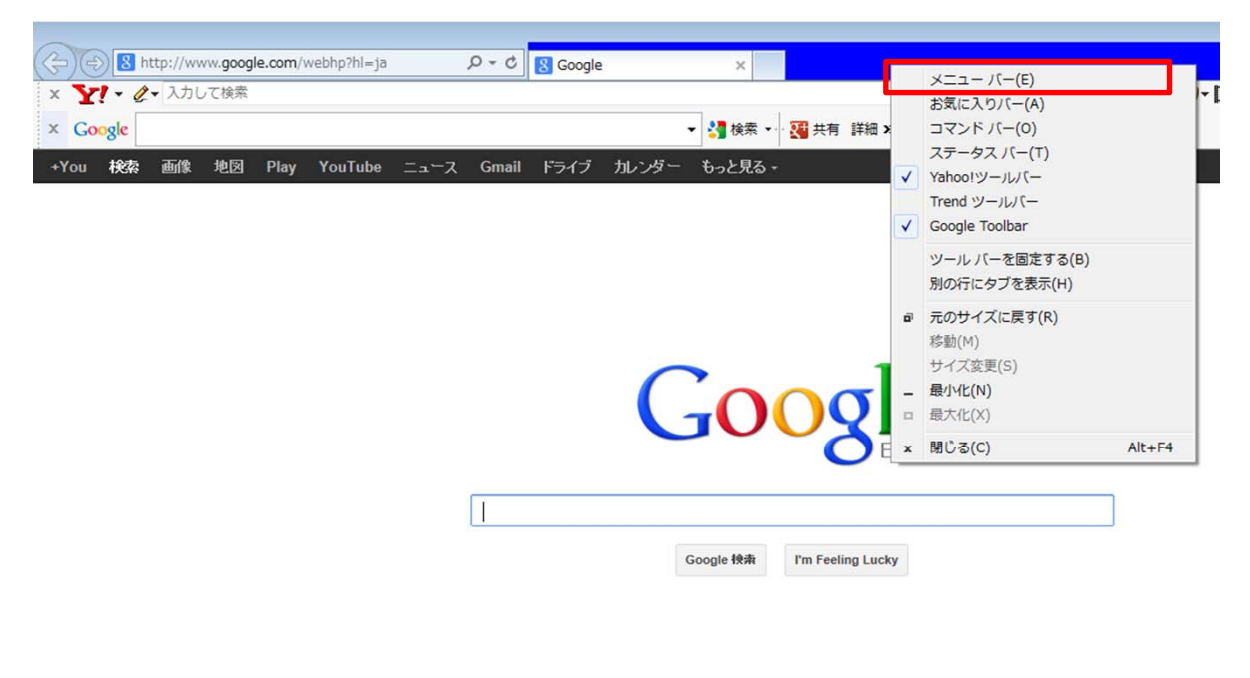

| _     |    |   |   |   |    |   |   | 広告掲載 | プライバシーと利用 |
|-------|----|---|---|---|----|---|---|------|-----------|
| 🤭 🛛 🥖 | 13 | 0 | 1 | 0 | A: | 0 | X |      | 🛛 🖉 A 般 🎙 |

システムのメニュー画面を表示する。 ツールー互換表示設定を選択

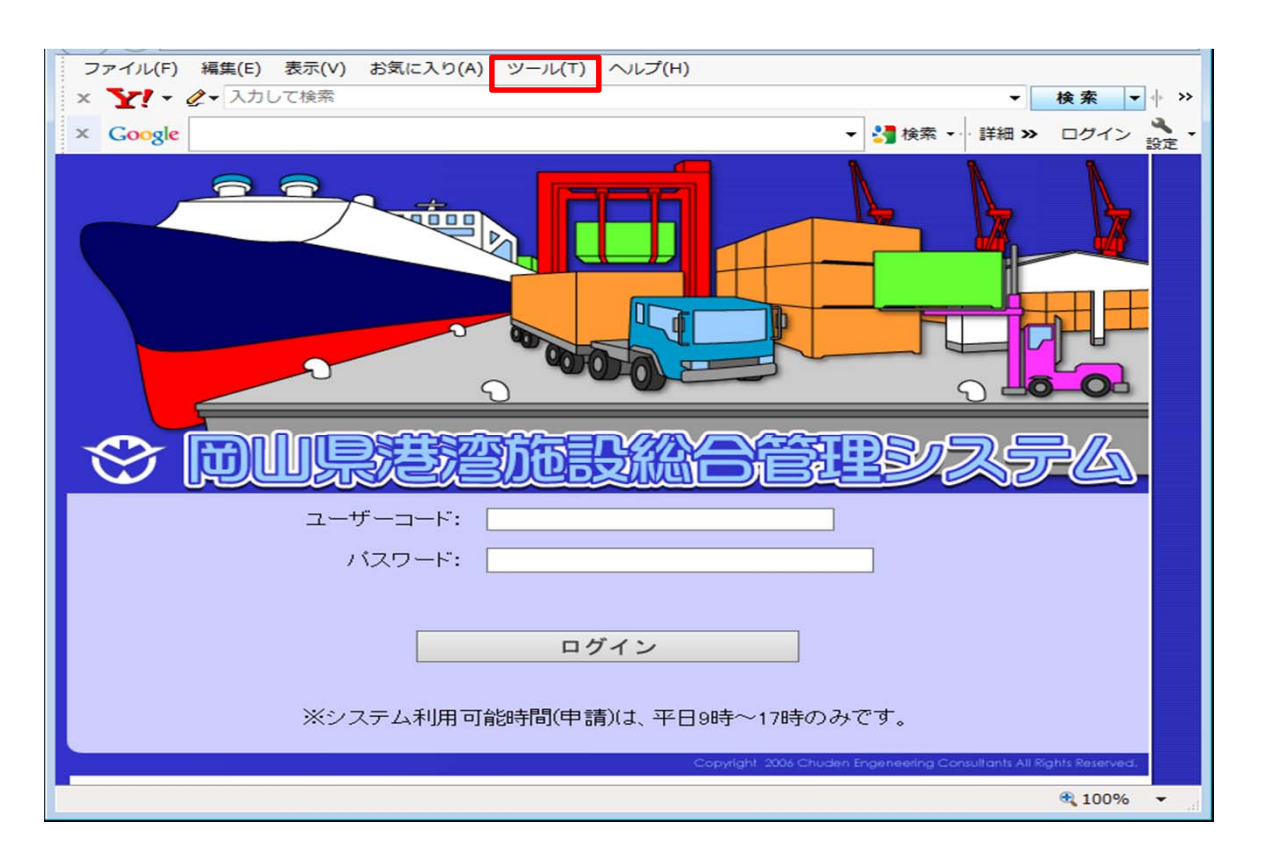

| 互换表示設定<br>                                                                                                    | <b>—</b> ×             |
|----------------------------------------------------------------------------------------------------|------------------------|
| 互換表示で表示する Web サイトを追加お                                                                                                    | よび削除できます。              |
| 追加する Web サイト(D):                                                                                                    |                        |
| okayama.jp                                                                                                    | 追加(A)                  |
| 互換表示に追加した Web サイト(W):                                                                                                    |                        |
|                                                                                                    | 削除(R)                  |
|                                                                                                    |                        |
|                                                                                                    |                        |
|                                                                                                    |                        |
|                                                                                                    |                        |
|                                                                                                    |                        |
|                                                                                                    |                        |
|                                                                                                    |                        |
|                                                                                                    |                        |
| <ul> <li>すべての Web サイトを互換表示で表示する(E)</li> </ul>                                                                                                    |                        |
| <ul> <li>■ すべての Web サイトを互換表示で表示する(E)</li> <li>▼ イントラネット サイトを互換表示で表示する(I)</li> </ul>                                                                        |                        |
| <ul> <li>■ すべての Web サイトを互換表示で表示する(E)</li> <li>■ イントラネット サイトを互換表示で表示する(I)</li> <li>■ Microsoft から更新された互換性リストをダウンロー</li> </ul>                               | -ドする(U)                |
| <ul> <li>すべての Web サイトを互換表示で表示する(E)</li> <li>イントラネット サイトを互換表示で表示する(I)</li> <li>Microsoft から更新された互換性リストをダウンロー<br/>Internet Explorer のプライバシーに関する声明</li> </ul> | -ドする(U)<br>を読んで詳細を確認する |
| <ul> <li>すべての Web サイトを互換表示で表示する(E)</li> <li>イントラネット サイトを互換表示で表示する(I)</li> <li>Microsoft から更新された互換性リストをダウンロ-<br/>Internet Explorer のプライバシーに関する声明</li> </ul> | -ドする(U)<br>を読んで詳細を確認する |

追加するWebサイトに okayama.jp が表示されるのでそのまま、追加

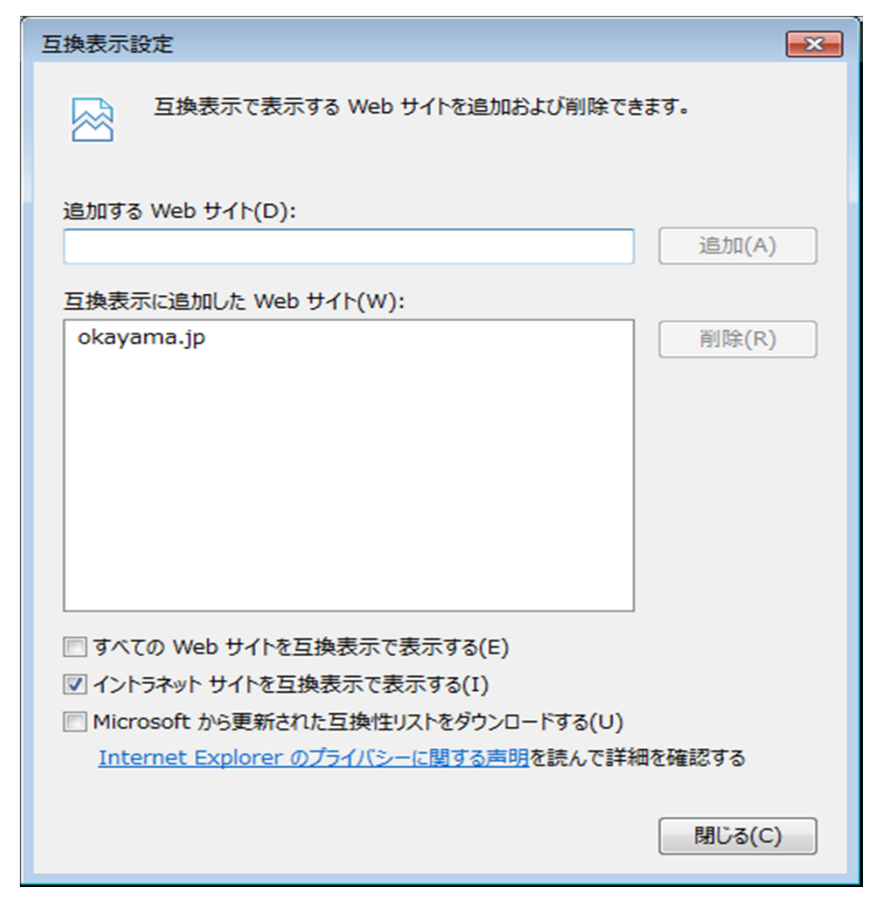

## 次からこのサイトはIE10互換表示になっている ※確認は、F12を押下したとき、IE10互換表示にチェックがついている。 戻すときは再度F12を押下

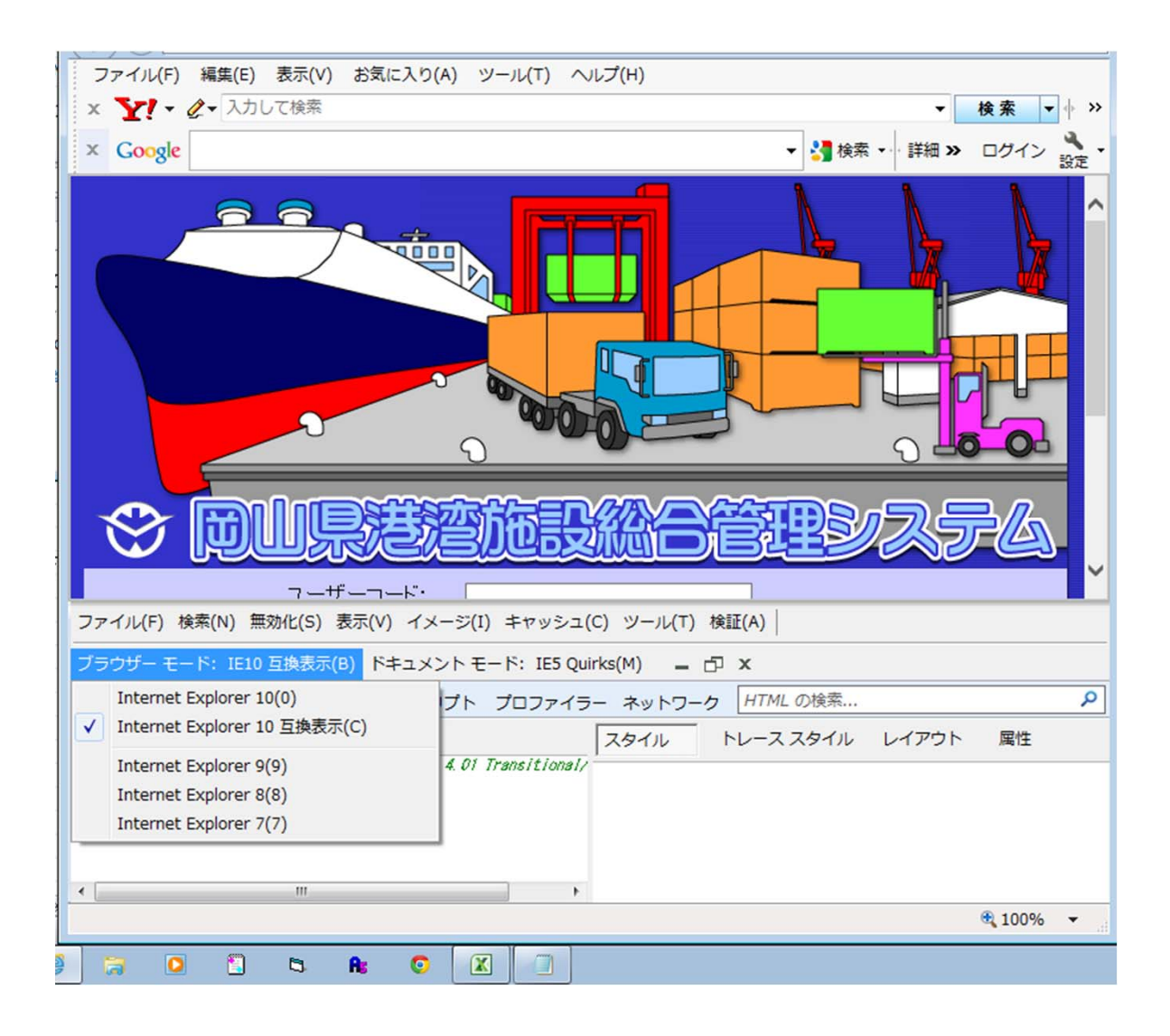